# **Biuletyn techniczny**

Formaty elektronicznej wymiany danych z bankiem (eksport/ import przelewów)

Data ostatniej aktualizacji: 11.07.2018

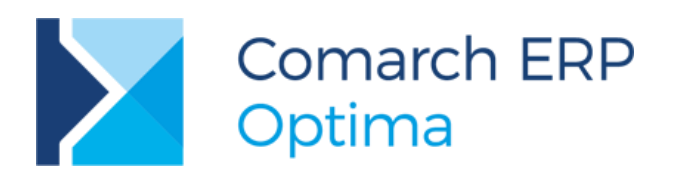

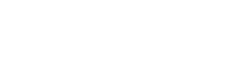

COMARCH ERP

# Spis treści

Comarch ERP Optima

| 2 | ΟΕ    | lektronicznej Wymianie Danych                                          | 3  |
|---|-------|------------------------------------------------------------------------|----|
| 3 | Jak   | wykonać import poleceń przelewu?                                       | 3  |
| 4 | Jak   | wykonać eksport poleceń przelewu do pliku?                             | 6  |
| 5 | Two   | orzenie formatów przelewów                                             | 8  |
|   | 5.1   | Гworzenie formatów – informacje ogólne                                 | 9  |
|   | 5.1.1 | Zakładka [Ogólne]                                                      | 10 |
|   | 5.1.2 | Zakładki [Nagłówek] i [Stopka]                                         | 11 |
|   | 5.1.3 | Zakładka [Pozycje]                                                     |    |
|   | 5.2 F | Przykład tworzenia formatu służącego do importu danych z pliku z banku | 14 |
|   | 5.3 F | Przykład tworzenia formatu służącego do eksportu przelewów do pliku    | 17 |
|   | 5.4 \ | Vskazówki praktyczne                                                   | 24 |
|   | 5.5   | Vajczęstsze komunikaty błędów przy eksporcie/imporcie                  | 25 |
|   | 5.5.1 | Problemy przy eksporcie przelewów                                      |    |
|   | 5.5.2 | Problemy przy imporcie przelewów                                       |    |
| 6 | Eks   | port/ Import za pomocą usługi sieciowej                                | 26 |
|   |       |                                                                        |    |

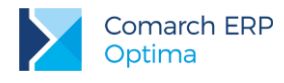

# 2 O Elektronicznej Wymianie Danych

Program **Comarch ERP Optima** umożliwia zarówno import zrealizowanych przelewów bankowych do programu z pliku dostarczonego przez bank, jak i eksport poleceń przelewu do pliku, który następnie można zaczytać w aplikacji bankowej.

Oprócz eksportu/importu przelewów poprzez pliki istnieje również możliwość wymiany danych bezpośrednio z/do systemu bankowego, bez konieczności ręcznego przenoszenia plików pomiędzy aplikacją bankową a **Comarch ERP Optima** - za pomocą usługi sieciowej opartej o standard Comarch Data Connect 2.0. Więcej informacji w tym temacie można znaleźć w rozdziale 6.

# 3 Jak wykonać import poleceń przelewu?

W celu zaimportowania zapisów z pliku z banku należy wejść w Kasa/Bank/ Zapisy kasowe/bankowe, następnie w polu Rejestr wybrać odpowiedni rejestr bankowy i w polu Raport odpowiedni raport, do którego ma być wykonany

import zapisów oraz nacisnąć na ikonę

🦾 "Importuj polecenia przelewu".

|                                                        | Numor dolumorti                                                                           | Data operaci                          | Dedmint                       | Namua                                                | Denvelsád                                                                                                    | Deschéd | Denvelsád …                             | Dorehá  |
|--------------------------------------------------------|-------------------------------------------------------------------------------------------|---------------------------------------|-------------------------------|------------------------------------------------------|----------------------------------------------------------------------------------------------------|---------|-----------------------------------------|---------|
|                                                        | Numer dokumentu                                                                           | Data operacji                         | Poumot                        | INdzwa                                               | Przychod                                                                                                    | Rozenou | Przychou w .                            | Rozenoc |
|                                                        |                                                                                           |                                       |                               |                                                      |                                                                                                    |         |                                         |         |
|                                                        |                                                                                           |                                       |                               |                                                      |                                                                                                    |         |                                         |         |
|                                                        |                                                                                           |                                       |                               |                                                      |                                                                                                    |         |                                         |         |
|                                                        |                                                                                           |                                       |                               |                                                      |                                                                                                    |         |                                         |         |
| 0                                                      |                                                                                           |                                       |                               |                                                      |                                                                                                    |         | _                                       |         |
|                                                        |                                                                                           |                                       |                               |                                                      |                                                                                                    |         |                                         |         |
| iltr aktyv                                             | wny                                                                                       |                                       |                               |                                                      |                                                                                                    |         |                                         |         |
|                                                        |                                                                                           |                                       |                               |                                                      |                                                                                                    |         |                                         |         |
| Contrahe                                               | ent 🔻                                                                                     |                                       | -                             |                                                      | Kategoria                                                                                                    |         | -                                       |         |
| Kontrahe<br>Ozliczone                                  | ent ▼                                                                                     | ściowo 🗸 Cał                          | v<br>łkowicie v               | Nie podlega Kw                                       | Kategoria ota min:                                                                                                    | Kwota n | rax:                                    |         |
| Kontrahe<br>Ozliczone                                  | ent 💌 🔄<br>e: 🗹 Nie 🗹 Częś                                                                | ściowo 🗹 Ca                           | ▼<br>łkowicie √               | Nie podlega Kw                                       | Kategoria ota min:                                                                                                    | Kwota n | • nax:                                  |         |
| Kontrahe<br>Ozliczone                                  | ent ▼<br>2: ✓ Nie ✓ Częś                                                                  | ściowo 🗹 Cał                          | ▼<br>kowicie ⊽                | Nie podlega Kw                                       | Kategoria<br>ota min:<br>0,00 🔺                                                                                                    | Kwota n | •<br>nax:<br>0,00 ▲                     |         |
| Kontrahe<br>Dzliczone<br>Re                            | ent 🔻 🖉 Częś<br>e: 🗹 Nie 🗹 Częś<br>jestr PKO                                              | ściowo 🗹 Cał                          | kowicie 🗹                     | Nie podlega Kwa<br>Raport                            | Kategoria<br>ota min:<br>0,00 🐥<br>RKB/5/2018/PKO                                                                                      | Kwota n | nax:                                    |         |
| Kontrahe<br>Dzliczone<br>Re                            | ent ▼ Częś<br>e: ✓ Nie ✓ Częś<br>jestr PKO                                                | ściowo 🗹 Cał                          | kowicie                       | Nie podlega Kw<br>Raport<br>okres:                   | Kategoria           ota min:           0,00           RKB/5/2018/PKO           7         2018-03-01                                    | Kwota n | ▼<br>nax:<br>0,00 ↓<br>▼<br>018-03-31 ↓ |         |
| Kontrahe<br>Dzliczone<br>Re<br>Jzakres<br>od:          | ent ▼ Częś<br>e: ✓ Nie ✓ Częś<br>jestr PKO<br>s dat.<br>▼ 2018-07-01 ← d                  | iciowo                                | kowicie                       | Nie podlega Kw<br>Raport<br>okres:<br>Ido:           | Kategoria           ota min:           0,00 ★           RKB/5/2018/PKO           ✓         2018-03-01 ★           497 076,88 PLN ★     | Kwota n | v<br>nax:<br>0,00 ★<br>v<br>018-03-31 ↓ | ]       |
| Kontrahe<br>ozliczone<br>Re<br>J Zakres<br>od:         | ent v Częś<br>: VNie VCzęś<br>jestr PKO<br>s dat.<br>v 2018-07-01 d<br>wszystkie- v       | iciowo                                | kowicie<br>Za<br>7-11 - Sal   | Nie podlega Kw<br>Raport<br>okres:<br>Ido:<br>Status | Kategoria         ota min:         0,00 ♣         RKB/5/2018/PKO         ▼       2018-03-01 ♣         497 076,88 PLN ♣         OTWARTY | Kwota n | v<br>nax:<br>0,00 ↓<br>v<br>018-03-31 ↓ | ]       |
| Kontrahe<br>ozliczone<br>Re<br>Zakree<br>od:<br>aluta: | ent v Ko<br>ijestr PKO<br>s dat.<br>v 2018-07-01 $\stackrel{\wedge}{=}$ d<br>wszystkie- v | ściowo ✓ Ca<br>▼<br>•<br>•: ▼ 2018-07 | kowicie ✓<br>Za<br>7-11 ← Sal | Nie podlega Kw<br>Raport<br>okres:<br>Ido:<br>Status | Kategoria         ota min:         0,00 ♣         RKB/5/2018/PKO         ✓       2018-03-01 ♣         497 076,88 PLN ♣         OTWARTY | Kwota n | ▼<br>nax:<br>0,00 ↓<br>▼<br>018-03-31 ↓ | ]       |

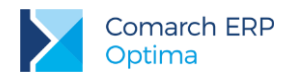

Po naciśnięciu na ikonę "*Importuj polecenia przelewu*" pojawi się okno "*Import przelewów*", w którym należy uzupełnić następujące dane:

| oni    | nat wymiany:           | MT940 - standard (standard | owy) |            |                |                    |            | -   |
|--------|------------------------|----------------------------|------|------------|----------------|--------------------|------------|-----|
| Plik : | źródłowy:              |                            |      |            |                |                    |            | 25  |
| Defir  | nicja KP:              | KP                         | -    |            | Dodawaj zapisy | v dotyczące innycł | n rachunkó | w   |
| Defir  | nicja KW:              | KW                         | *    | Stro       | na kodowa      | Windows (1250)     |            | -   |
| Za     | akres dat:             | od: 🔻 2018-03-01 📥 da      | . –  | 2018-03-31 | *              |                    |            |     |
| Z R    | ozliczaj przy imporcie | wg identyfikatora          |      |            | -              | ]                  |            |     |
| Lp     | Akronim                | Nazwa                      |      | Data       | Przychód       | Rozchód            | Numer ra   | A   |
|        |                        |                            |      |            |                |                    |            | 100 |
|        |                        |                            |      |            |                |                    |            | 1   |
|        |                        |                            |      |            |                |                    |            |     |
|        |                        |                            |      |            |                |                    |            |     |
|        |                        |                            |      |            |                |                    |            |     |
|        |                        |                            |      |            |                |                    |            |     |
|        |                        |                            |      |            |                |                    |            |     |

- Format wymiany z listy dostępnych formatów należy wybrać odpowiedni format wymiany danych, zgodny ze strukturą pliku uzyskanego z banku; gdyby żaden z dostępnych formatów nie działał prawidłowo z poziomu Ogólne/ Inne/ Formaty przelewów można dodać nowy lub zmodyfikować już istniejący (więcej informacji w temacie tworzenia formatów przelewów znajduje się w rozdziale 5)
- 2. Plik źródłowy należy wskazać właściwy plik do zaczytania. Służy do tego ikona (pole pokazuje ścieżkę dostępu do pliku, z którego wykonywany jest import)
- 3. Definicja KP symbol numeracji dla dokumentów typu przychód
- 4. Definicja KW symbol numeracji dla dokumentów typu rozchód

Jeżeli jako format wymiany wybierzemy format MT940 pojawią się 2 dodatkowe parametry:

- Dodawaj zapisy dotyczące innych rachunków wyciąg w formacie MT-940 może zawierać dane dotyczące wielu rachunków, jednak jest on importowany do raportu dotyczącego jednego rejestru, czyli jednego rachunku bankowego. W związku z tym istnieje możliwość zaznaczenia parametru Dodawaj zapisy dotyczące innych rachunków. Jeżeli przed importem zaznaczymy parametr, zostaną wczytane wszystkie przelewy znajdujące się w importowanym pliku. Jeżeli parametr będzie odznaczony zaimportowane zostaną tylko przelewy powiązane z rachunkiem dotyczącym rejestru, do którego importowane są dane.
- Strona kodowa określenie strony kodowej wybór spośród następujących możliwości: Windows (1250), Latin II, iso-8859-2, Mazovia, UTF8 (ustawienie właściwego kodowania ma wpływ na prawidłowe rozpoznawanie polskich znaków przy imporcie).

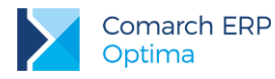

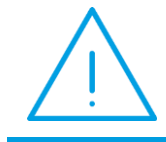

**Uwaga:** Możliwość importowania i eksportowania plików bankowych przy użyciu kodowania ISO 8859-2 oraz UTF-8 jest dostępna od wersji 2014.0.1 programu **Comarch ERP Optima**.

Po uzupełnieniu wszystkich pól należy nacisnąć na ikonę by wczytać plik. Po wczytaniu pliku, tabela tymczasowa wypełniana jest informacjami odczytanymi z pliku. Pozycje znajdujące się w tabeli nie podlegają edycji.

|                                             | nat wymiany:           | MT940 - sta    | andard (standar   | dowy)            |                        |                |      | *   |
|---------------------------------------------|------------------------|----------------|-------------------|------------------|------------------------|----------------|------|-----|
| Plik źródłowy: C:\Users\mateusz.szpakowski\ |                        |                | ski \Desktop \201 | l5_2_319734.sta  |                        |                | 1    |     |
| Definicja KP: KP                            |                        |                | -                 | 🗸 Dodawaj zapisy | y dotyczące innych rad | hunków         | 1    |     |
| Defir                                       | nicja KW:              | KW             |                   | Ŧ                | Strona kodowa          | Windows (1250) |      | -   |
| Za                                          | akres dat:             | od: 🔻 20       | 018-03-01 🔺 🖉     | lo: 🔻 2018-0     | 3-31                   |                |      |     |
| R R                                         | ozliczaj przy imporcie | e: wg identyfi | katora            |                  | -                      |                |      |     |
| Lp                                          | Akronim                | Nazwa          | Data              | Przychód         |                        | Rozchód        | Num  |     |
| -                                           |                        | ADM sp. z o    | 2018-01-05        | 37,04            |                        | 0,00           | 359! | 10- |
| 1                                           |                        |                |                   | 600,000,00       |                        | 0.00           | 1901 | /   |
| 2                                           |                        | ADM sp. z o.o. | 2018-01-05        | 609 000,00       |                        | 0,00           | 109. | 7   |
| 2                                           |                        | ADM sp. z o.o. | 2018-01-05        | 609 000,00       |                        | 0,00           | 105. | 7   |

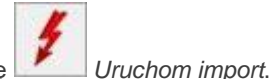

Import zapisów do bazy następuje po naciśnięciu na ikonę 🗌

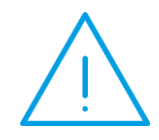

**Uwaga:** Identyfikacja podmiotu odbywa się w pierwszej kolejności po Akronimie podmiotu oraz w drugiej kolejności po numerze rachunku bankowego (taki numer jaki jest w przelewie w pliku musi być wpisany na karcie kontrahenta, na zakładce **[Płatności]**). Jeżeli kontrahent nie zostanie rozpoznany zapis trafia na !Nieokreślonego!

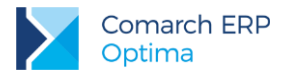

## 4 Jak wykonać eksport poleceń przelewu do pliku?

W celu wyeksportowania poleceń przelewu do pliku, który następnie można zaczytać w aplikacji bankowej, należy wejść w Kasa/Bank/ Preliminarz płatności, w polu **Rejestr** wybrać odpowiedni rejestr bankowy, z którego ma być

wykonany eksport i nacisnąć na ikonę Eksportuj polecenia przelewu.

| Preliminarz          | płatności          |    |            |     |             |                  |                |                   | -            | - 🗆           | $\times$ |
|----------------------|--------------------|----|------------|-----|-------------|------------------|----------------|-------------------|--------------|---------------|----------|
| <u>1</u> Preliminarz | <u>2</u> Kalendarz |    |            |     |             |                  |                |                   |              |               |          |
| Przeciągnij tut      | aj nagłówek kolu   |    | , jeśli ma | ona | być podstaw | ą grupowania     |                |                   |              |               |          |
| Numer do             | kumentu            | E  | Rejestr    |     | Termin      | Data reali 🔺     | Podmiot        | Nazwa             | Przychód     | Rozchód       | Kate     |
| ¥                    |                    |    |            |     |             |                  |                |                   |              |               | 1        |
| FZ/1/5/20            | 18                 |    | PKO        | !   | 2018-01     | 2018-01          | ADM            | ADM sp. z o.o.    |              | 615,00        | Z        |
| FA/1/201             | 3                  |    | PKO        | 1   | 2018-01     | 2018-01          | BIUROWIEC      | Biurowiec sp. z   | 14,34        |               | SF       |
| FA/3/201             | 3                  |    | PKO        | 1   | 2018-01     | 2018-01          | MARIZA         | F.H.U. MARIZA     | 11 759,20    |               | SF       |
| FA/4/201             | 3                  |    | РКО        | !   | 2018-01     | 2018-01          | SOFTLAND       | Softland s.c.     | 15 796,28    |               | SF       |
| F 90/2018            | 3                  |    | РКО        | !   | 2018-01     | 2018-01          | AL_KOMP        | AL-KOMP sp.z      |              | 29 704,50     | Zi       |
| F 100/201            | .8                 |    | PKO        | !   | 2018-01     | 2018-01          | AL_KOMP        | AL-KOMP sp.z      |              | 23 308,50     | Zi       |
| FA 30/20             | 18                 |    | РКО        | !   | 2018-01     | 2018-01          | LAS            | Szkółka leśna LAS |              | 28 597,50     | Zi       |
| F/150/20             | 18                 |    | РКО        | !   | 2018-01     | 2018-01          | AL_KOMP        | AL-KOMP sp.z      |              | 23 985,00     | Zin      |
|                      | 75                 |    |            |     |             |                  |                |                   | 298 659,95   | 451 825,73    |          |
| <                    |                    |    |            |     |             |                  |                |                   |              |               | 3        |
| - Filtr aktywny      |                    |    |            |     |             |                  |                |                   |              |               |          |
| Rejestr              | РКО                |    |            | •   | Prze        | lewy do wysłania | a 📃 Tylko spli | it payment        | Waluta:      | -wszystkie-   | -        |
| 🗌 Data real          | zacji: od: 🔻       | 20 | 18-07-01   | *   | do: 🔻 20    | 18-07-02 🔺       | Rozliczone:    | ✓ Nie ✓ Częściow  | vo 🗌 Całkowi | cie 🗌 Nie pod | llega    |
| Filtr:               |                    |    |            |     |             |                  |                |                   | •            | <u> </u>      | *        |
| 1                    | ₹- 🕵               |    |            |     |             |                  |                | 4                 |              |               | ×        |

Aby ikona *Eksportuj polecenia przelewu* była aktywna w polu **Rejestr** musi być wybrany rejestr bankowy i lista wyświetlanych zapisów musi być zawężona do pozycji **nierozliczonych** (należy odznaczyć opcje Rozliczone: *Całkowicie* i *Nie podlega*).

Dodatkowo można zaznaczyć parametr Przelewy do wysłania, co spowoduje zawężenie listy tylko do tych zdarzeń, które mogą zostać wysłane do banku.

Przelewy do wysłania muszą mieć:

- status nierozliczone lub częściowo rozliczone,
- stan zatwierdzone do realizacji,
- kierunek przepływu rozchód,
- poprawnie wypełnione pola podmiot, bank oraz numer rachunku podmiotu.

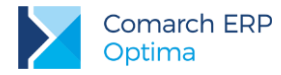

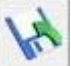

Po naciśnięciu na ikonę *Eksportuj polecenia przelewu* pojawia się okno *Eksport przelewów do pliku*, w którym należy uzupełnić następujące dane:

| Eksport przelewów do pliku                                                                      |                            |                                                                                                    | - |
|-------------------------------------------------------------------------------------------------|----------------------------|----------------------------------------------------------------------------------------------------|---|
| Eksport poleceń:                                                                                |                            |                                                                                                    |   |
| <ul> <li><u>Z</u>aznaczonych</li> <li><u>W</u>szystkich zatwierdzonych do realizacji</li> </ul> | 🗌 Aktualizuj p             | rzy eksporcie informacje ZUS na zdarzeniach (w formacie Elixir-O)<br>rzelewów w pliku wg sortowania na liście |   |
| format wymiany:                                                                                 | Elixir-0 BPH (standardowy) | -                                                                                                    |   |
| Format wymiany dla split payment:                                                               | Elixir-0 BPH (standardowy) | <b>-</b>                                                                                                    |   |
| Catalog docelowy:                                                                               | C:\przelewy                |                                                                                                    | 3 |
| lazwa pliku:                                                                                    | eksport                    | Dopisz do pliku                                                                                               |   |
| )ata przelewu:                                                                                  | dzisiejsza 🔻               |                                                                                                    |   |
| Przelewy zbiorczo wg podmiotów                                                                  |                            | -                                                                                                    |   |
|                                                                                                 |                            |                                                                                                    |   |
| Wartość przelewów przeznaczonych do wyel                                                        | ksportowania:              |                                                                                                    |   |
| zwykłych: 3 308,50 PLN                                                                          | do US: 0,00 PLN            | do ZUS: 0,00 PLN                                                                                              |   |
|                                                                                                 |                            |                                                                                                    |   |

- 1. Eksport poleceń do wyboru eksport tylko zaznaczonych lub wszystkich zatwierdzonych do realizacji
- 2. Format wymiany z listy dostępnych formatów należy wybrać odpowiedni format wymiany danych, zgodny ze strukturą pliku, jaki zaczytuje bank; gdyby żaden z dostępnych formatów nie działał prawidłowo z poziomu Ogólne/ Inne/ Formaty przelewów można dodać nowy lub zmodyfikować już istniejący (więcej informacji w temacie tworzenia formatów przelewów znajduje się w rozdziale 5).
- 3. Format wymiany dla split payment rozwijalna lista ze zdefiniowanymi w programie formatami eksportu przelewów. Program proponuje format, który został wskazany na formularzu banku, do którego przygotowujemy zlecenie przelewów. Wskazane formaty wymiany powinny mieć ten sam rodzaj. Nie wykonamy eksportu jeśli jeden z formatów będzie typu webservice a drugi nie. Rodzaje formatów wymiany muszą być z sobą zbieżne. Jeśli w danej organizacji nie stosujemy metody podzielonej płatności nie ma konieczności wskazywania formatu wymiany dla split payment.
- 4. Domyślnie podpowiadany jest format, który jest przypisany jako domyślny dla banku związanego z rejestrem, z którego wykonywany jest eksport (na formularzu banku, na zakładce [Dodatkowe], pole: Format eksportu dla przelewów zwykłych).

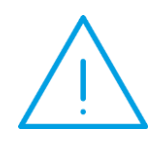

Uwaga: Mechanizm eksportu działa w taki sposób, że program próbuje wysyłać 3 rodzaje przelewów za każdym razem (przelewy zwykłe, do US i do ZUS), a do każdego z takich przelewów wymagana jest inna struktura plików, stąd inny format wymiany. W polu Format wymiany wybierany jest format dla przelewów zwykłych, natomiast format służący do eksportu przelewów do ZUS i US pobierany jest z karty banku związanego z rejestrem (na formularzu banku, na zakładce [Dodatkowe], pole: Format eksportu dla przelewów do US/ ZUS).

5. Katalog docelowy – należy wskazać katalog, w którym ma być zapisany plik z przelewami

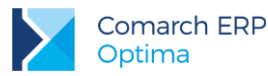

- 6. Nazwa pliku nazwa pliku, do którego chcemy wyeksportować zdarzenia
- 7. Dopisz do pliku możliwość dopisania przelewów do już istniejącego pliku. Aby dopisać przelewy do pliku należy zaznaczyć parametr, a następnie w polu Plik docelowy wskazać plik, do którego informacje powinny być dopisane. Jeśli podczas eksportu przelewów wskażemy istniejący plik i nie zaznaczymy parametru Dopisz do pliku - spowoduje to wykasowanie dotychczasowej zawartości pliku i nadpisanie nowych informacji.
- 8. Data przelewu domyślnie wybrana jest data realizacji, istnieje również możliwość wybrania terminu płatności, daty bieżącej lub innej z możliwością wpisania daty Data wybrana w polu Data przelewu zostanie zapisana w eksportowanym pliku, jeżeli w formacie wymiany znajduje się pozycja Data operacji. (Jeżeli w formacie jest wybrana "Data dokumentu" eksportowana jest zawsze data dokumentu ze zdarzenia w preliminarzu płatności.)
- 9. Aktualizuj przy eksporcie informacje na zdarzeniach zaznaczenie tego parametru powoduje, iż informacje *Opis do banku* pobierane są bezpośrednio z deklaracji DRA i dodatkowo aktualizowane są również na zdarzeniu w Preliminarzu. Odznaczony parametr sprawia, iż informacje do pliku pobierane są ze zdarzenia w Preliminarzu.
- Przelewy zbiorczo dla poszczególnych podmiotów zaznaczenie parametru spowoduje, iż w momencie eksportu kilku zdarzeń dla tego samego podmiotu w pliku powstanie jeden zbiorczy przelew na tego kontrahenta, na łączna kwotę.

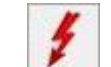

Eksport przelewów do pliku następuje po naciśnięciu na ikonę Uruchom eksport.

## 5 Tworzenie formatów przelewów

Formaty wykorzystywane przy imporcie/eksporcie przelewów dostępne są w menu Ogólne/ Inne/ Formaty przelewów.

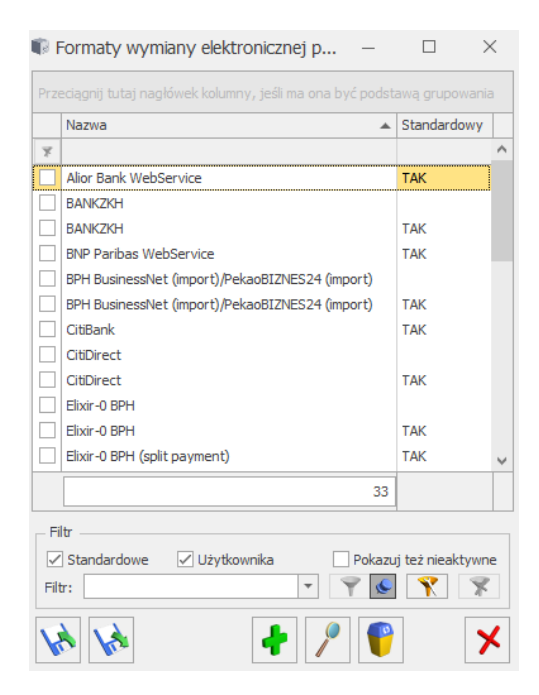

bankiem

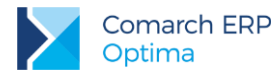

Z tego poziomu można zarówno dodawać nowe, jak i modyfikować istniejące formaty - Użytkownik może sam zdefiniować format w oparciu o informacje dostarczane przez bank.

Aby skopiować format należy go zaznaczyć (podświetlić) na liście, a następnie wcisnąć **<CTRL>+<INSERT>** lub **<CTRL>** i ikona plusa, a następnie zapisać.

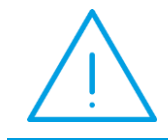

**Uwaga:** Uwaga: Od wersji 2014.0.1 wszystkie formaty standardowe są nieedytowalne, jeżeli więc chcemy wprowadzić jakieś zmiany na takim formacie należy go najpierw skopiować.

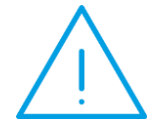

**Uwaga:** Program umożliwia import przelewów z plików MT940, jednak jest to mechanizm zaszyty w programie, nie ma możliwości jego edycji/ modyfikacji, stąd też te formaty nie są dostępne na liście formatów przelewów

### 5.1 Tworzenie formatów – informacje ogólne

Dodanie nowego formatu otwiera okno *Format elektronicznej wymiany danych z bankami*, składające się z czterech zakładek: **[Ogólne]**, **[Nagłówek]**, **[Pozycje]**, **[Stopka]**.

| 🕼 Format elektronicznej wymian                     | y danych z bankami - zostanie do   | odany –            | $\times$ |  |
|----------------------------------------------------|------------------------------------|--------------------|----------|--|
| <u>1</u> Ogólne <u>2</u> Nagłówek <u>3</u> Pozycje | <u>4</u> Stopka                    | Nieaktywny         |          |  |
| Nazwa formatu: 🔺 🗌 🗌 Standardowy                   |                                    |                    |          |  |
| Bezpośrednia wymiana danych za po                  | mocą usługi sieciowej              |                    | -        |  |
| Rozszerzenie pliku:                                | Kodowanie:                         | Windows (1250) 🔻   | <b>X</b> |  |
|                                                    | Format daty:                       | DD-MM-RRRR 🔻       |          |  |
|                                                    | Separator dziesiętny:              | . 🔻                |          |  |
| Separator pol: ,                                   | Separator tysięcy:                 | <b>v</b>           |          |  |
| Separator wierszy: <enter></enter>                 | Sekwencja podziału pola na części: |                    |          |  |
| Ograniczniki tekstu:                               | Separator w opisie prze            | elewów zbiorczych: |          |  |
| Zamiana ograniczników w tekście na:                |                                    | ; –                |          |  |
| 🗸 Zmienna szerokość pola                           |                                    |                    |          |  |
| Zamieniaj małe litery na wielkie                   |                                    |                    |          |  |

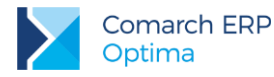

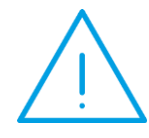

**Uwaga:** Przy tworzeniu nowego/dostosowywaniu istniejącego formatu przelewów należy zwrócić uwagę na to, aby wszystkie ustawienia były zgodne z dokumentacją banku (ze strukturą plików wyeksportowanych z banku/ do zaimportowania do aplikacji bankowej).

### 5.1.1 Zakładka [Ogólne]

Zakładka ta zawiera parametry wspólne dla wszystkich pozycji definiowanego formatu.

Poszczególne pola należy uzupełnić zgodnie z wymaganiami banku, np. w oparciu o przykładowe pliki z przelewami lub dokumentację banku opisującą strukturę takich plików.

| 🕼 Format elektronicznej wymiany                                            | y danych z bankami [BPH Busine     | essNet (import) $ 	imes$ |   |  |  |  |
|----------------------------------------------------------------------------|------------------------------------|--------------------------|---|--|--|--|
| <u>1</u> Ogólne <u>2</u> Nagłówek <u>3</u> Pozycje                         | <u>4</u> Stopka                    | Nieaktywny               | _ |  |  |  |
| Nazwa formatu: DPH BusinessNet (import)/PekaoBIZNES24 (import) Standardowy |                                    |                          |   |  |  |  |
| Bezpośrednia wymiana danych za po                                          | mocą usługi sieciowej              |                          | 1 |  |  |  |
| Rozszerzenie pliku: csv                                                    | Kodowanie:                         | Windows (1250) 🔹 🗙       |   |  |  |  |
| C Oddrialaj pala                                                           | Format daty:                       | RRRR-MM-DD 🔻             | 1 |  |  |  |
|                                                                            | Separator dziesiętny:              |                          |   |  |  |  |
| Separator pol: , 🔻                                                         | Separator tysięcy:                 | <b>v</b>                 |   |  |  |  |
| Separator wierszy: <enter> 💌</enter>                                       | Sekwencja podziału pola na części: |                          |   |  |  |  |
| Ograniczniki tekstu:                                                       | Separator w opisie prze            | elewów zbiorczych:       |   |  |  |  |
| Zamiana ograniczników w tekście na:                                        |                                    | ; •                      |   |  |  |  |
| Zmienna szerokość pola                                                     |                                    |                          |   |  |  |  |
| Zamieniaj małe litery na wielkie                                           |                                    |                          |   |  |  |  |
|                                                                            |                                    |                          |   |  |  |  |

- 1. **Nazwa formatu** nazwa, która będzie widoczna na liście dostępnych do wyboru formatów zarówno na formatce banku, jak i na formatce eksportu/importu. Pole obowiązkowe.
- 2. Rozszerzenie pliku należy podać rozszerzenie pliku udostępnianego/ wymaganego przez bank, np. csv, txt, pli.
- Kodowanie określenie strony kodowej dokumentu; do wyboru są opcje: Windows (1250), Latin II, ISO 8859-2, Mazovia, UTF8 i Flat (bez polskich znaków)
- 4. Oddzielaj pola jeżeli parametr jest odznaczony oznacza to, że format nie posiada separatorów pól. Zazwyczaj jednak w plikach są separatory pól, a w taki przypadku parametr należy zaznaczyć.
- Separator pól wybór znaku, którym są od siebie oddzielane poszczególne pola w pliku, np. przecinek (,), spacja, Tab, Enter. Oprócz wyboru z dostępnej listy istnieje również możliwość ręcznego wpisania np. średnika (;) czy pipe (|)
- Separator wierszy wybór znaku końca wiersza, którym są od siebie oddzielane poszczególne wiersze w pliku. Najczęściej jest to "<Enter>". Oprócz wyboru z dostępnej listy (spacja, przecinek (,), Tab, Enter) istnieje również możliwość ręcznego wpisania innego separatora.

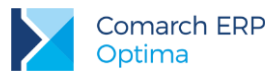

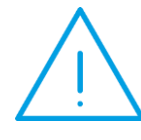

**Uwaga:** W wersji 2014.0.1 obsłużono import z pliku ze znacznikiem końca wiersza w formacie Unix (LF). W przypadku wybrania w formacie, jako separator wiersza **<ENTER>**, program automatycznie rozpozna odpowiednią sekwencję CR+LF czy LF.

- 7. Ograniczniki tekstu pola tekstowe w pliku będą otaczane tym znakiem, najczęściej jest nim cudzysłów.
- 8. Zamiana ograniczników w tekście na pole aktywne po zaznaczeniu "*Ograniczniki tekstu*". Jeżeli pola tekstowe są otaczane znakiem ogranicznika tekstu np. cudzysłowem to cudzysłów wpisany w środku pola zostanie zamieniony na znak wpisany w tym polu.
- 9. **Zmienna szerokość pola** parametr należy zaznaczyć, jeżeli szerokość pól w pliku jest zmienna (poszczególne pola są różnej długości). Zazwyczaj parametr powinien być zaznaczony.
- Format daty określenie formatu daty, w jakim jest ona zapisywana w pliku. Oprócz wyboru z dostępnej listy (DD-MM-RR, DD-MM-RRRR, RR-MM-DD, RRRR-MM-DD, RRRRMMDD, DD/MM/RR, MM/RR/DD) istnieje również możliwość ręcznego wpisania np. DD/MM/RRRR.
- 11. Separator dziesiętny znak jakim w pliku oddzielana jest część całkowita od części ułamkowej liczby, np. złoty od groszy. Do wyboru: kropka (.), przecinek (,) i puste (brak separatora).
- 12. **Separator tysięcy** separator grupujący. Dostępne opcje do wyboru to: puste (brak separatora), kropka (.), przecinek (,).
- Sekwencja podziału pola na części to znak, który jest używany w celu oddzielenia poszczególnych części w ramach danego pola. Wykorzystywany głównie w formatach służących do eksportu, np. w polach z opisem do banku.
- Separator w opisie przelewów zbiorczych parametr ma znaczenie przy zbiorczym eksporcie przelewów. Oprócz wyboru z dostępnej listy (spacja, średnik (;), przecinek (,)) istnieje również możliwość ręcznego wpisania innego separatora.

### 5.1.2 Zakładki [Nagłówek] i [Stopka]

W przypadku, gdy plik importowany przez Użytkownika posiada nagłówek niezbędne jest odpowiednie uzupełnienie zakładki. Jeżeli w pliku nie ma nagłówka, zakładka powinna pozostać pusta.

Jako każdą z pozycji można wybrać "**Stałą wartość**". Należy tylko zwrócić uwagę, aby ilość pozycji odpowiadała ilości pól w nagłówku w pliku oraz odpowiednio ustawić typ: Tekst (dla pól zapisanych w ograniczniku tekstu, np. w cudzysłowie) lub Liczba (dla pól zapisanych bez ogranicznika tekstu).

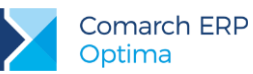

| Ogólne <u>2</u> Nagłówek | <u>3</u> Pozycje <u>4</u> Stopki | a                 |         | Nieaktywn |
|--------------------------|----------------------------------|-------------------|---------|-----------|
| p 🔺 Nazwa                | Тур                              | Łącz z poprzednim | Wartość | Szerokość |
| 1 Stała wartość          | Liczba <#                        | Nie (nowe pole)   | 0       | 50        |
| 2 Stała wartość          | Liczba <#                        | Nie (nowe pole)   | 0       | 50        |
| 3 Stała wartość          | Liczba <#                        | Nie (nowe pole)   | 0       | 50        |
| 4 Stała wartość          | Liczba <#                        | Nie (nowe pole)   | 0       | 50        |
| 5 Stała wartość          | Liczba <#                        | Nie (nowe pole)   | 0       | 50        |
| 6 Stała wartość          | Liczba <#                        | Nie (nowe pole)   | 0       | 50        |
|                          |                                  |                   |         |           |

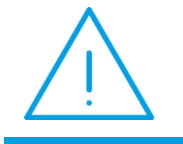

**Uwaga:** Program **Comarch ERP Optima** obsługuje tylko jedną linijkę nagłówka. W przypadku gdy w pliku z banku nagłówek jest bardziej rozbudowany, przed wykonaniem importu niezbędna jest modyfikacja pliku.

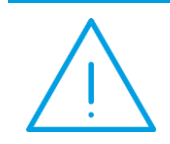

**Uwaga:** Format służący do importu nie może zawierać stopki. W przypadku gdy w pliku z banku jest stopka, przed wykonaniem importu niezbędna jest modyfikacja pliku.

### 5.1.3 Zakładka [Pozycje]

Na tej zakładce definiujemy poszczególne pozycje formatu. Bardzo ważne jest, aby ilość pozycji zgadzała się z ilością pól przelewu w pliku z banku. Należy także zachować odpowiednią kolejność pozycji oraz ustawić prawidłowy Typ pozycji: Tekst (dla pól zapisanych w ograniczniku tekstu, np. w cudzysłowie) lub Liczba (dla pól zapisanych bez ogranicznika tekstu).

Jeżeli liczba pozycji formatu, ich kolejność czy typ nie będą się zgadzać z tym co jest zapisane w pliku z banku, import przelewów do programu się nie powiedzie. Podobnie w przypadku eksportu przelewów z programu do pliku i próbie zaczytania ich w aplikacji bankowej.

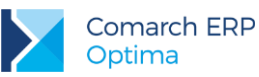

| For  | rmat elektronicznej wymi<br>ólne <u>2</u> Nagłówek <u>3</u> Pozy | any danych z l<br>cje <u>4</u> Stopka | bankami [BPH Bu   | sinessNet (imp | ort) —    |
|------|------------------------------------------------------------------|---------------------------------------|-------------------|----------------|-----------|
| .p 🔺 | Nazwa                                                            | Тур                                   | Łącz z poprzednim | Wartość        | Szerokość |
| 1    | Pełny numer rachunku pod                                         | Tekst                                 | Nie (nowe pole)   | -dynamiczna-   | 28        |
| 2    | Nazwa podmiotu 1                                                 | Tekst                                 | Nie (nowe pole)   | -dynamiczna-   | 40        |
| 3    | Data dokumentu                                                   | Liczba <#                             | Nie (nowe pole)   | -dynamiczna-   | 10        |
| 4    | Kwota płatności                                                  | Liczba <#.##                          | Nie (nowe pole)   | -dynamiczna-   | 18        |
| 5    | Opis księgowy                                                    | Tekst                                 | Nie (nowe pole)   | -dynamiczna-   | 35        |
| 6    | Stała wartość                                                    | Tekst                                 | Nie (nowe pole)   |                | 50        |
|      |                                                                  |                                       |                   |                |           |
| L    | 3                                                                |                                       |                   | +              | ۶         |

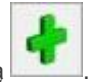

Kolejne pozycje formatu dodajemy ikoną

| lazwa pola:                        |                                                                     | - |
|------------------------------------|---------------------------------------------------------------------|---|
| yp pola:                           |                                                                     | ^ |
| Vartość:                           | Adres banku podmiotu - kod i miasto<br>Adres banku podmiotu - ulica |   |
| Szerokość:                         | Adres banku własnego - kod i miasto                                 |   |
| – <u>O</u> pcje pola: –––          | Adres banku własnego - ulica<br>Adres podmiotu - kod i miasto       |   |
| nowe pole                          | Adres podmiotu - ulica<br>Adres własny - kod i miasto               |   |
| <ul> <li>łącz z poprzed</li> </ul> | Adres własny - ulica                                                |   |
| lącz z poprzed                     | Akronim podmiotu                                                    | ~ |
| 🔿 łącz z poprzed                   | nim (bez separatora)                                                |   |
|                                    |                                                                     |   |
| Usuwaj znaki ro                    | zdzielające w numerze rachunku                                      |   |
| Wymagane                           |                                                                     |   |

- 1. Nazwa pola z rozwijalnej listy należy wybrać odpowiednią opcję, np. Data dokumentu, Kwota płatności, Nazwa podmiotu, Pełny numer rachunku podmiotu.
- 2. Typ pola opcje do wyboru: Tekst, Liczba <#, Liczba <#.##, Liczba <#.###. Konsekwencją wybrania typu pola *Tekst*, w formatach służących do eksportu, będzie otoczenie go w pliku ogranicznikiem tekstu (np. zapisanie w cudzysłowie). Podobnie w formatach służących do importu przelewów jeżeli w pliku z banku pole jest zapisane w ograniczniku tekstu, jako typ należy wybrać: *Tekst*, w pozostałych przypadkach: *Liczba*.

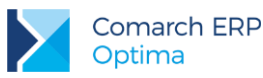

- 3. Wartość pole ma znaczenie w formatach służących do eksportu przelewów; jest aktywne przy wyborze takich pól jak: "Inne informacje", "Stała wartość", "Zapytanie SQL"
- 4. Szerokość ilość znaków przewidziana na dane pole, pole wykorzystywane głównie w formatach do eksportu przelewów
- 5. Opcje pola określają, czy dane pole będzie nowym polem, czy ma zostać połączone z poprzednim na jeden z trzech sposobów. Najczęściej wybierane jest "nowe pole". Opcja "łącz z poprzednim (…)" ma znaczenie w formatach służących do eksportu przelewów, przykładowo bank może wymagać, aby w pliku opis przelewu był zapisany jako jedno pole składające się z kilku podpól oddzielonych od siebie znakiem "]".
- 6. Úsuwaj znaki rozdzielające w numerze rachunku parametr jest aktywny tylko w przypadku wybrania pola związanego z numerem rachunku, np. numer rozliczeniowy banku, pełny numer rachunku podmiotu. Zaznaczenie parametru powoduje, iż numer rachunku będzie zapisany w pliku jako ciąg cyfr, bez znaków rozdzielających.
- 7. Wymagane parametr ma znaczenie przy formatach do eksportu przelewów. Zaznaczenie tego pola oznacza, iż brak danej wartości na przelewie będzie powodował błąd i w konsekwencji dany przelew nie zostanie wyeksportowany.

# 5.2 Przykład tworzenia formatu służącego do importu danych z pliku z banku

Jeżeli okaże się, że żaden z dostępnych w programie formatów przelewów nie umożliwia prawidłowego importu danych z pliku należy odpowiednio zmodyfikować istniejący format lub dodać nowy.

Na podstawie pliku otrzymanego z banku (np. pliku w formacie \*.csv, \*.txt) lub dokumentu z opisem struktury takich plików Użytkownik może zdefiniować w programie własny format celem zaczytania w/w pliku.

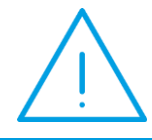

**Uwaga:** Wyjątek stanowią pliki MT940 - program umożliwia import z takich plików, jednak jest to mechanizm zaszyty w programie i nie ma możliwości jego edycji/ modyfikacji.

Użytkownik może spotkać się z różnymi dokumentami o odmiennej strukturze, które mogą wymagać ręcznej modyfikacji. Spowodowane to jest faktem, iż każdy zapis jest zróżnicowany i żaden "uniwersalny" format nie jest w stanie wczytać wszystkich dokumentów. Ponadto zdarza się, że banki zmieniają strukturę generowanych plików, a w wielu przypadkach pliki nawet z tego samego banku potrafią się diametralnie od siebie różnić.

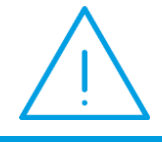

**Uwaga:** Każdy Bank posiada inny format wymiany danych. Przed próbą zaimportowania pliku zalecane jest dokładne sprawdzenie i porównanie go z danym formatem

W poniższym ćwiczeniu na podstawie otrzymanego z banku pliku z przelewami zdefiniujemy przykładowy format dla importu przelewów.

Pliki w formatach \*.csv, \*.pli, \*.txt Użytkownik może otworzyć za pomocą zwykłego edytora tekstowego (notatnik, WordPad) bądź poprzez MS Excel.

Załóżmy, że nasz plik z przelewami z banku wygląda następująco (na zrzucie znajdują się dane testowe, np. numery rachunków bankowych):

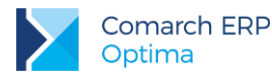

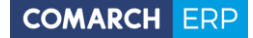

Data operacji; Rodzaj transakcji; Dane odbiorcy/nadawcy; Numer rachunku odbiorcy/nadawcy; Tytuł operacji; Kwota; Saldo po operacji 2013-01-03; PRZELEW ZEWKETRZNY PRZYCHODZĄCY; ADM sp. z o.o.; "02 1240 1112 1111 2222 3333 4444"; "Fv/02/01/2013"; 3 252, 53; 3 267, 39 2013-01-04; PRZELEW ZEWKETRZNY WCHODZĄCY; Markus s. c. Hurtownia; "91 1440 1127 0000 0000 2323 2323"; "Fv VAT NR 11/2013 z dnia 27-12-2012"; -2 543, 70; 723, 69 2013-01-04; PRZELEW ZEWKETRZNY WCHODZĄCY; KUROWIEC Sp. z o.o., Kraków; "51 1020 3147 1234 1234 1234 1234"; "Fv VAT Fv/09/01/3"; -303, 2; 420, 49 2013-01-07; PRZELEW ZEWKETRZNY WCHODZĄCY; KL-KOMP sp. z o.o., Kraków; "03 1140 1094 0000 4545 0000 4545"; "Fv VAT Fv/09/01/2013"; -123; 297, 49 2013-01-07; PRZELEW ZEWKETRZNY PRZYCHODZĄCY; F. H. U. MARIZA; "16 1060 0076 0000 1234 5678 1212"; "Fv/09/01/2013"; 1 985, 06; 2 282, 55 Analizując zamieszczony wyżej plik można wywnioskować, że: "Oddzielaj pola": parametr zaznaczony Separator pól:; (średnik – bo widzimy, że w pliku poszczególne pola są od siebie oddzielone średnikiem) Separator wierszy: <Enter> Ograniczniki tekstu: " (cudzysłów – bo widać, że w pliku część pól jest zapisana w cudzysłowie) Zamiana ograniczników w tekście na: zostawić puste Zmienna szerokość pola: zaznaczone (widać, że poszczególne pola w pliku różnią się długością) Format daty: RRR-MM-DD (przykładowa data z pliku to: 2013-01-03) Separator tysięcy: puste Separator tysięcy: puste Setwencja podziału pola na części: zostawić puste Setwencja podziału pola na części: zostawić puste Separator w opisie przelewów zbiorczych: może zosta usiwenie domyślne

Dodatkowo: Rozszerzenie pliku to: txt Kodowanie: Windows (1250)

Pierwsza zakładka [Ogólne] naszego formatu musi więc wyglądać następująco:

| 🗊 Format elektronicznej wy                             | miany danych z bankami - zostanie o                    | dodany – ×          |  |  |  |  |  |
|--------------------------------------------------------|--------------------------------------------------------|---------------------|--|--|--|--|--|
| <u>1</u> Ogólne <u>2</u> Nagłówek <u>3</u> Po          | ozycje <u>4</u> Stopka                                 | Nieaktywny          |  |  |  |  |  |
| Nazwa formatu: import z ban                            | Standardowy                                            |                     |  |  |  |  |  |
| Bezpośrednia wymiana danych za pomocą usługi sieciowej |                                                        |                     |  |  |  |  |  |
| Rozszerzenie pliku: txt                                | Kodowanie:                                             | Windows (1250) 🔻 🗡  |  |  |  |  |  |
| 🗸 Oddzielaj pola                                       | Format daty:                                           | RRRR-MM-DD 🔻        |  |  |  |  |  |
| Separator pól:                                         | Separator dziesiętny:                                  | , <del>v</del>      |  |  |  |  |  |
| Separator pol:                                         | Separator tysięcy:                                     | <b>*</b>            |  |  |  |  |  |
| Separator wierszy: <enter></enter>                     | <ul> <li>Sekwencja podziału pola na części:</li> </ul> |                     |  |  |  |  |  |
| Ograniczniki tekstu:                                   | Separator w opisie prz                                 | zelewów zbiorczych: |  |  |  |  |  |
| Zamiana ograniczników w tekście                        | na:                                                    | ; 🔹                 |  |  |  |  |  |
| Zmienna szerokość pola                                 |                                                        |                     |  |  |  |  |  |
| Zamieniaj małe litery na wielkie                       | 2                                                      |                     |  |  |  |  |  |

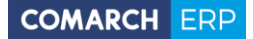

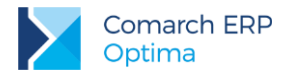

Dodatkowo w pliku jest **Nagłówek**, w związku z tym w formacie przelewów również trzeba zdefiniować pozycje nagłówka.

Ważne jest, aby ilość pozycji na zakładce **[Nagłówek]** odpowiadała ilości pól w nagłówku w pliku (w tym przykładzie jest ich 7). Należy również zwrócić uwagę na to, że w pliku żadne z pól nagłówka nie jest zapisane w ograniczniku tekstu (w cudzysłowie), w związku z tym w formacie przelewów w każdym polu należy wybrać typ: Liczba.

Jako każdą z pozycji można wybrać "Stałą wartość".

Liczba pozycji w formacie powinna zgadzać się z liczbą pól w przelewie w pliku - w naszym przykładzie jest ich 7, są to kolejno: data, inne informacje, nazwa podmiotu, numer rachunku podmiotu, opis do banku, kwota płatności, inne informacje.

Należy również zwrócić uwagę, aby pola zapisane w pliku w cudzysłowie w formacie miały typ: Tekst (w naszym przykładzie są to pola 4) numer rachunku podmiotu i 5) Opis do banku), pozostałe mają mieć typ: Liczba.

Zakładka [Pozycje] powinna więc wyglądać następująco:

| ∦ For<br><u>1</u> Ogć | inat elektronicznej wymi<br>ilne <u>2</u> Nagłówek <u>3</u> Pozy | any danych z t<br>cje <u>4</u> Stopka | oankami Limport : | z banku] - zost | Nieaktywny | × |  |  |
|-----------------------|------------------------------------------------------------------|---------------------------------------|-------------------|-----------------|------------|---|--|--|
| Lp 🔺                  | Nazwa                                                            | Тур                                   | Łącz z poprzednim | Wartość         | Szerokość  |   |  |  |
| 1                     | Data dokumentu                                                   | Liczba <#                             | Nie (nowe pole)   | -dynamiczna-    | 10         |   |  |  |
| 2                     | Inne informacje                                                  | Liczba <#                             | Nie (nowe pole)   |                 | 20         | × |  |  |
| 3                     | Nazwa podmiotu 1                                                 | Tekst                                 | Nie (nowe pole)   | -dynamiczna-    | 50         |   |  |  |
| 4                     | Pełny numer rachunku pod                                         | Tekst                                 | Nie (nowe pole)   | -dynamiczna-    | 28         |   |  |  |
| 5                     | Opis do banku (pierwsza li                                       | Tekst                                 | Nie (nowe pole)   | -dynamiczna-    | 35         |   |  |  |
| 6                     | Kwota płatności                                                  | Liczba <#.##                          | Nie (nowe pole)   | -dynamiczna-    | 18         |   |  |  |
| 7                     | Inne informacje                                                  | Liczba <#                             | Nie (nowe pole)   |                 | 20         |   |  |  |
|                       |                                                                  |                                       |                   |                 |            |   |  |  |
| L 7                   |                                                                  |                                       |                   |                 |            |   |  |  |

Tak zdefiniowanym formatem bez problemu uda się zaczytać przelewy z analizowanego pliku.

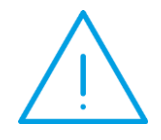

Uwaga: Program Comarch ERP Optima obsługuje tylko jedną linijkę nagłówka. Format służący do importu nie może również zawierać stopki. W przypadku gdy w pliku z banku nagłówek jest bardziej rozbudowany i/lub jest uzupełniona stopka, przed wykonaniem importu niezbędna jest modyfikacja pliku

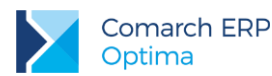

|    | Α                   | В              | С           | D          | E          | F            | G                | H          |         |
|----|---------------------|----------------|-------------|------------|------------|--------------|------------------|------------|---------|
| 1  | Klient              |                |             |            |            |              |                  |            |         |
| 2  | "ABC" Sp z o.o.     |                |             |            |            |              |                  |            |         |
| 3  |                     |                |             |            |            |              |                  |            |         |
| 4  |                     |                |             |            |            |              |                  |            |         |
| 5  |                     |                |             |            |            |              |                  |            |         |
| 6  | Elektroniczne zesta | wienie operacj | i za okres: |            |            |              |                  |            |         |
| 7  | od 2013-01-01       | od 2013-02-17  |             |            |            |              |                  |            |         |
| 8  | Dane rachunku       |                |             |            |            |              |                  |            |         |
| 9  | Rodzaj rachunku     |                |             |            |            |              |                  |            |         |
| 10 | Konto optima        |                |             |            |            |              |                  |            |         |
| 11 | Waluta              |                |             |            |            |              |                  |            |         |
| 12 | PLN                 |                |             |            |            |              |                  |            |         |
| 13 | Numer rachunku      |                |             |            |            |              |                  |            |         |
| 14 | 31 1212 1212 0000   | 4202 4545 454  | .5'         |            |            |              |                  |            |         |
| 15 |                     |                |             |            |            |              |                  |            |         |
| 16 |                     |                |             |            |            |              |                  |            |         |
| 17 | Podsumowanie obro   | Liczba operac  | Wartość o   | peracji    |            |              |                  |            |         |
| 18 | Uznania             | 54             | 373 767,11  | I PLN      |            |              |                  |            |         |
| 19 | Obciążenia          | 133            | 373 936,00  | ) PLN      |            |              |                  |            |         |
| 20 | Łącznie             | 187            | -168,89 PL  | N          |            |              |                  |            |         |
| 21 |                     |                |             |            |            |              |                  |            |         |
| 22 | Saldo początkowe    | 350,48 PLN     |             |            |            |              |                  |            |         |
| 23 |                     |                |             |            |            |              |                  |            |         |
| 24 | Data operacji       | Data księgowa  | Opis opera  | Tytuł      | Nadawca/(  | Numer konta  | Kwota            | Saldo po o | peracji |
| 25 | 2013-01-03          | 2013-01-03     | PRZELEW     | FV/02/01/2 | ADM sp. z  | 02 1240 1112 | 1111 2 2 916,82  | 3 267,30   |         |
| 26 | 2013-01-04          | 2013-01-04     | PRZELEW     | FV VAT N   | Markus s.o | 91 1440 1127 | 0000 ( -2 543,70 | 23,69      |         |
| 27 | 2012 00 05          | 2012 00 05     |             | NEEDI/OFC  |            |              | 15 200 00        | 16 742 00  |         |

Załóżmy, że przykładowy plik z banku wygląda następująco (na zrzucie plik \*.csv otworzony w MS Excel):

Jak widać w pliku jest bardzo rozbudowany nagłówek, przed wykonaniem importu należy zatem odpowiednio zmodyfikować plik tak, aby zostały w nim tylko dane związane z przelewami i maksymalnie jedna linijka nagłówka. (Można np. zaznaczyć linijki z przelewami, skopiować je, otworzyć Notatnik, wkleić dane przelewów i zapisać plik. W momencie importu wskazywać już ten "nowy" plik txt.)

### 5.3 Przykład tworzenia formatu służącego do eksportu przelewów do pliku

Jeżeli okaże się, że żaden z dostępnych w programie formatów przelewów nie umożliwia eksportu do pliku, którego struktura jest zgodna z tym, co zaczytuje bank należy odpowiednio zmodyfikować istniejący format lub dodać nowy. Na podstawie przykładowego pliku z banku lub dokumentu z opisem struktury takich plików użytkownik może zdefiniować w programie własny format służący do eksportu przelewów.

W poniższym ćwiczeniu na podstawie dokumentu z opisem struktury plików otrzymanego z banku zdefiniujemy przykładowy format do eksportu przelewów.

Przykładowe informacje z banku:

Opis formatów plików - Struktura pliku przesyłki płatności krajowych:

Standard polskich liter - CP 852 (LATIN II).

Polecenia płatnicze można podzielić wg typu operacji na trzy grupy.

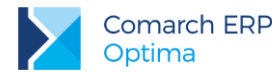

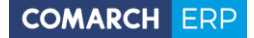

W zależności od tego, do której grupy należą polecenia umieszczane w przesyłce, program nadaje dla pliku przesyłki odpowiednie rozszerzenie:

- przelewy, wypłaty gotówkowe i płatności ZUS: ".PLI"

specjalne i specjalne ZUS: ".PLE"

- polecenia zapłaty: ".PLD"

W pliku przesyłki nie ma wiersza nagłówkowego z nazwami pól danych.

W jednym pliku mogą być zapisane dane kilku poleceń płatniczych; każdy wiersz zawiera dane innego polecenia.

Każdy wiersz kończy się znakiem końca wiersza <CR><LF> (Hex 0D0A) i rozpoczyna się kodem oznaczającym typ operacji:

110 = Przelew, wypłata gotówkowa, płatność US,

120 = Płatność ZUS,

210 = Polecenie zapłaty.

Pola alfanumeryczne (tekstowe) są zapisane w cudzysłowach (" ") (Hex 22). Długość pól podana w tabeli nie uwzględnia cudzysłowów.

Poszczególne dane są oddzielone przecinkiem "," (Hex 2C).

Pola: dane zleceniodawcy, dane kontrahenta, szczegóły płatności oraz informacje Klient-Bank składają się z kilku linii (podpól). W tych przypadkach znakiem oddzielającym poszczególne linie jest "|" (Hex 7C).

Pola: dane zleceniodawcy, dane kontrahenta składają się z czterech podpól: pierwsze i drugie zawiera nazwę zleceniodawcy lub kontrahenta, trzecie – nazwę ulicy oraz nr domu/nr lokalu, czwarte – kod pocztowy i miejscowość.

Wszystkie pola danych obowiązkowe powinny być wypełnione. Wyjątek stanowi pole "informacje Klient-Bank", które nie jest obowiązkowe.

Jeśli w poleceniu płatniczym nie są wypełnione szczegóły płatności to w pliku przesyłki pole "szczegółów płatności" będzie puste, rozpoczynające się znakiem " (Hex 22) i kończące się znakiem " (Hex 22).

W polu numer banku zleceniodawcy należy umieścić 8 cyfrowy numer rozliczeniowy banku. W polu numer rachunku zleceniodawcy należy umieścić 26 cyfrowy numer rachunku zleceniodawcy Numer rachunku bankowego jest ciągiem o stałej liczbie znaków 26 cyfr.

Opis formatu pliku płatności krajowych PLI (PLD, PLE, PLS)

Struktura pliku przesyłki, Wykaz zastosowanych skrótów:

O / F = Rodzaj pola:

- O = obowiązkowe
- F = fakultatywne
- D / F = Długość i format pola:
  - a = alfanumeryczne
  - n = numeryczne (0 9)
  - d = data w formacie RRRRMMDD
  - S = pole stałej długości
  - Z = pole zmiennej długości

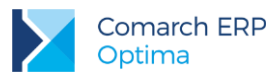

| Nr | Nazwa pola                                                                                                    | 0 / F | D/F                |
|----|----------------------------------------------------------------------------------------------------|-------|--------------------|
| 1  | Typ operacji<br>110 = Polecenie przelewu, wypł. gotówk.<br>120 = Płatność ZUS<br>210 = Polecenie zapłaty                         | 0     | 3 n S              |
| 2  | Data płatności<br>RRRRMMDD                                                                                                    | 0     | 8 d S              |
| 3  | Kwota<br>bez kropek tysięcznych i<br>przecinka oddzielającego wartość groszy                                                     | 0     | 15 n Z             |
| 4  | Numer banku zleceniodawcy (NRB)                                                                                                  | 0     | 8 n Z              |
| 5  | Pole zerowe (wypełnione cyfrą "0")                                                                                               | 0     | 1 n Z              |
| 6  | Numer rachunku zleceniodawcy                                                                                                    | 0     | 34 a Z             |
| 7  | Numer rachunku kontrahenta                                                                                                    | 0     | 34 a Z             |
| 8  | Dane zleceniodawcy<br>Poszczególne podpola są oddzielone<br>znakiem " " (Hex 7C).                                                | 0     | 4*35 a Z           |
| 9  | Dane kontrahenta<br>Poszczególne podpola są oddzielone<br>znakiem " " (Hex 7C).                                                  | 0     | 4*35 a Z           |
| 10 | Pole zerowe (wypełnione cyfrą "0")                                                                                               | 0     | 1 n Z              |
| 11 | Numer banku kontrahenta.                                                                                                    | 0     | 8 n Z              |
| 12 | Szczegóły płatności<br>Poszczególne podpola są oddzielone<br>znakiem " " (Hex 7C).                                               | 0     | 4*35 a Z           |
| 13 | Niewykorzystane : wartość puste                                                                                                  | 0     | Sa                 |
| 14 | Niewykorzystane : wartość puste                                                                                                  | 0     | Sa                 |
| 15 | Kod "51" dla przelewów i poleceń<br>specjalnych, natomiast kod "01" dla<br>poleceń zapłaty, "71" dla płatności<br>podatkowych US | 0     | 1*2 a S            |
| 16 | Informacje klient-Bank<br>Poszczególne podpola są oddzielone<br>znakiem " " (Hex 7C).                                            | F     | 6*35 a Z           |
|    | Znak końca wiersza                                                                                                    | 0     | <cr><lf></lf></cr> |

Przykładowy plik przesyłki z danymi jednego polecenia przelewu:

110,20000121,555500,12401066,0,"27124010661111222233339999","79106000761234123412341234", "1\_PODPOLE-NAZWA\_ZLECENIODAWCY|2\_PODPOLE-NAZWA\_ZLECENIODAWCY|3\_PODPOLEULICA\_ ZLECENIODAWCY|4\_PODPOLE-MIEJSCOWOSC\_ZLECENIODAWCY","1\_PODPOLE-NAZWA KONTRAHENTA|2\_PODPOLE-NAZWA\_KONTRAHENTA|3\_PODPOLE-ULICA KONTRAHENTA |4\_PODPOLE-MIEJSCOWOSC\_KONTRAHENTA",0,10600076,"1\_PODPOLE-SZCZEGOLY PLATNOSCI|2\_PODPOLE-SZCZEGOLY\_PLATNOSCI]3\_PODPOLE-SZCZEGOLY PLATNOSCI| 4\_PODPOLE-SZCZEGOLY\_PLATNOSCI","","51","1\_PODPOLE-INFORMACJE\_KLIENT-BANK|2\_ PODPOLE-INFORMACJE\_KLIENT-BANK|3\_PODPOLE-INFORMACJE\_KLIENT-BANK|4\_PODPOLEINFORMACJE\_

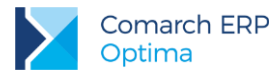

#### KLIENT-BANK/5\_PODPOLE-INFORMACJE\_KLIENT-BANK/6\_PODPOLE-INFORMACJE\_KLIENT-BANK"

Analizując zamieszczone wyżej informacje można wywnioskować, że:

Rozszerzenie pliku to: pli

"Oddzielaj pola": zaznaczone

**Separator pól**: , (przecinek – wynika to z informacji udostępnionych przez bank: "*Poszczególne dane są oddzielone przecinkiem "," (Hex 2C)*")

**Separator wierszy**: <Enter> (zgodnie z informacją "*Każdy wiersz kończy się znakiem końca wiersza <CR><LF>*") **Ograniczniki tekstu**: " (cudzysłów – zgodnie z informacją "*Pola alfanumeryczne (tekstowe) są zapisane w cudzysłowach (" "*)")

Zamiana ograniczników w tekście na: zostawić puste

"Zmienna szerokość pola": zaznaczone (poszczególne pola są różnej długości)

Kodowanie: LATIN II

Format daty: RRRRMMDD (zgodnie z informacją podaną w tabelce, w polu 2)

Separator dziesiętny: brak (zgodnie z informacją podaną w tabelce, w polu 3)

**Separator tysięcy**: puste (zgodnie z informacją podaną w tabelce, w polu 3)

Sekwencja podziału pola na części: | (zgodnie z informacją "(...)znakiem oddzielającym poszczególne linie jest "/"")

Separator w opisie przelewów zbiorczych: może zostać ustawienie domyślne

Pierwsza zakładka [Ogólne] naszego formatu musi więc wyglądać następująco:

| 🗊 Format elektronicznej wymiany                    | v danych z bankami [import z ba    | nku] - zostani —  | $\times$ |
|----------------------------------------------------|------------------------------------|-------------------|----------|
| <u>1 Ogólne</u> <u>2</u> Nagłówek <u>3</u> Pozycje | <u>4</u> Stopka                    | Nieaktywny        |          |
| Nazwa formatu: eksport przelewów                   |                                    | Standardowy       |          |
| Bezpośrednia wymiana danych za por                 | nocą usługi sieciowej              |                   |          |
| Rozszerzenie pliku: pli                            | Kodowanie:                         | Latin II 🔻        | X        |
|                                                    | Format daty:                       | RRRRMMDD 🔻        |          |
|                                                    | Separator dziesiętny:              | <b>v</b>          |          |
| Separator pol: ,                                   | Separator tysięcy:                 | <b>v</b>          |          |
| Separator wierszy: <enter> 💌</enter>               | Sekwencja podziału pola na części: | 1                 |          |
| Ograniczniki tekstu:                               | " Separator w opisie prze          | lewów zbiorczych: |          |
| Zamiana ograniczników w tekście na:                |                                    | ; •               |          |
| Z Zmienna szerokość pola                           |                                    | <u> </u>          |          |
| Zamieniai małe litery na wielkie                   |                                    |                   |          |
|                                                    |                                    |                   |          |

W pliku nie ma być żadnego nagłówka (zgodnie z informacją "*W pliku przesyłki nie ma wiersza nagłówkowego z nazwami pól danych*"), w związku z tym zakładka **[Nagłówek]** w naszym formacie ma pozostać nieuzupełniona.

Następnie należy dokładnie przeanalizować informacje niezbędne do prawidłowego uzupełnienia zakładki [Pozycje].

Wszystkie pola, które w pliku mają być zapisane w cudzysłowie powinny mieć wybrany typ: Tekst, wszystkie pozostałe: Liczba.

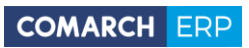

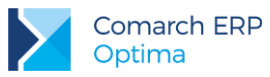

| Nr | Nazwa pola                                 | O/F | D/F      | Pozycja w formacie przelewów w programie                   |
|----|--------------------------------------------|-----|----------|------------------------------------------------------------|
| 1  | Typ operacji                               | 0   | 3 n S    | Pozycja "stała wartość", w polu wartość: 110               |
|    | 110 = Polecenie przelewu, wypł.            |     |          |                                                            |
|    | gotówk.                                    |     |          |                                                            |
|    | 120 = Platność ZUS                         |     |          |                                                            |
| 0  | 210 = Polecenie zapłaty                    | 0   | 0.10     | Determine"                                                 |
| 2  |                                            | 0   | 805      |                                                            |
| 3  | Kwota bez kropek tysięcznych i             | 0   | 15 n Z   | Kwota płatności                                            |
|    | przecinka oddzielającego<br>wartość groszy |     |          |                                                            |
| 4  | Numer banku zleceniodawcy                  | 0   | 8 n 7    | Numer rozliczeniowy banku własnego                         |
|    | (NRB)                                      | Ŭ   | 0112     | Name rezilezeniewy banka waenege                           |
| 5  | Pole zerowe (wypełnione cyfrą              | 0   | 1 n Z    | Pozycja "stała wartość", w polu wartość: 0                 |
|    | "0")                                       |     |          |                                                            |
| 6  | Numer rachunku zleceniodawcy               | 0   | 34 a Z   | Pełny numer rachunku własnego                              |
| 7  | Numer rachunku kontrahenta                 | 0   | 34 a Z   | Pełny numer rachunku podmiotu                              |
| 8  | Dane zleceniodawcy                         | 0   | 4*35 a Z | 4 pozycje w formacie:                                      |
|    | Poszczególne podpola są                    |     |          | 1) Nazwa własna 1                                          |
|    | oddzielone znakiem " " (Hex                |     |          | 2) Nazwa własna 2                                          |
|    | 70).                                       |     |          | 3) Adres własny – ulica                                    |
|    |                                            |     |          | 4) Adres własny – kod i miasto                             |
|    |                                            |     |          | Poz. 1 ustawiona jako "nowe pole", poz. 2-4                |
|    |                                            |     |          | jako "tącz z poprzednim (znak podziału pola na<br>cześci)" |
| 9  | Dane kontrahenta                           | 0   | 4*35 a 7 | 4 pozycie w formacie:                                      |
| 0  | Poszczególne podpola sa                    | Ŭ   | 100 4 2  | 1) Nazwa podmiotu 1                                        |
|    | oddzielone znakiem " " (Hex                |     |          | 2) Nazwa podmiotu 2                                        |
|    | 7C).                                       |     |          | 3) Adres podmiotu – ulica                                  |
|    |                                            |     |          | 4) Adres podmiotu – kod i miasto                           |
|    |                                            |     |          | Poz. 1 ustawiona jako "nowe pole", poz. 2-4                |
|    |                                            |     |          | jako "łącz z poprzednim (znak podziału pola na             |
|    |                                            |     |          | części)"                                                   |
| 10 | Pole zerowe (wypełnione cyfrą<br>"0")      | 0   | 1 n Z    | Pozycja "stała wartość", w polu wartość: 0                 |
| 11 | Numer banku kontrahenta.                   | 0   | 8 n Z    | Numer rozliczeniowy banku podmiotu                         |
| 12 | Szczegóły płatności                        | 0   | 4*35 a Z | 4 pozycje w formacie:                                      |
|    | Poszczególne podpola są                    |     |          | 1) opis do banku (pierwsza linijka)                        |
|    | oddzielone znakiem " " (Hex                |     |          | 2) opis do banku (druga linijka)                           |
|    | 70).                                       |     |          | 3) opis do banku (trzecia linijka)                         |
|    |                                            |     |          | 4) opis do banku (czwarta linijka)                         |
|    |                                            |     |          | Poz. 1 ustawiona jako "nowe pole", poz. 2-4                |
|    |                                            |     |          | jako "łącz z poprzednim (znak podziału pola na<br>ozości)" |
| 10 | Niowykorzystana i wortaść                  | 0   | 8.0      | częsu)<br>Stała wartość                                    |
| 13 | puste                                      | 0   | Sd       | Stata WallUSC                                              |

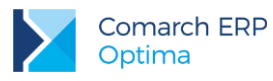

| 14 | Niewykorzystane : wartość<br>puste                                                                                                  | 0 | Sa       | Stała wartość                                                                                                    |
|----|----------------------------------------------------------------------------------------------------|---|----------|----------------------------------------------------------------------------------------------------|
| 15 | Kod "51" dla przelewów i<br>poleceń specjalnych, natomiast<br>kod "01" dla poleceń zapłaty,<br>"71" dla płatności podatkowych<br>US | 0 | 1*2 a S  | Pozycja "stała wartość", w polu wartość: 51                                                                                                    |
| 16 | Informacje klient-Bank<br>Poszczególne podpola są<br>oddzielone znakiem " " (Hex<br>7C).                                            | F | 6*35 a Z | 6 pozycji w formacie – wszystkie pozycje to<br>"stała wartość"<br>Poz. 1 ustawiona jako "nowe pole", poz. 2-6<br>jako "łącz z poprzednim (znak podziału pola na<br>części)" |

Zakładka [Pozycje] naszego formatu powinna więc wyglądać następująco:

| Fo          | rmat elektronicznej wymiany d           | anych z banka   | mi [eksport prz | elewów] - zos | st       | _   | > |
|-------------|-----------------------------------------|-----------------|-----------------|---------------|----------|-----|---|
| <u>1</u> Og | ólne <u>2</u> Nagłówek <u>3</u> Pozycje | <u>4</u> Stopka |                 |               | Nieaktyv | vny |   |
| Lp 🔺        | Nazwa                                   | Тур             | Łącz z poprze   | Wartość       | Sze      |     |   |
| 1           | Stała wartość                           | Liczba <#       | Nie (nowe pole) | 110           | 3        | ^   |   |
| 2           | Data operacji                           | Liczba <#       | Nie (nowe pole) | -dynamiczna-  | 8        |     | > |
| 3           | Kwota płatności                         | Liczba <#.##    | Nie (nowe pole) | -dynamiczna-  | 15       |     | - |
| 4           | Numer rozliczeniowy banku własnego      | Liczba <#       | Nie (nowe pole) | -dynamiczna-  | 8        |     |   |
| 5           | Stała wartość                           | Liczba <#       | Nie (nowe pole) | 0             | 1        |     |   |
| 6           | Pełny numer rachunku własnego           | Tekst           | Nie (nowe pole) | -dynamiczna-  | 26       |     |   |
| 7           | Pełny numer rachunku podmiotu           | Tekst           | Nie (nowe pole) | -dynamiczna-  | 26       |     |   |
| 8           | Nazwa własna 1                          | Tekst           | Nie (nowe pole) | -dynamiczna-  | 35       |     |   |
| 9           | Nazwa własna 2                          | Tekst           | Tak (podział w  | -dynamiczna-  | 35       | ~   |   |
| <           |                                         |                 |                 |               | >        |     |   |
| L           | 3                                       |                 |                 | +             | •        |     |   |

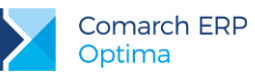

| 🖟 Fo        | rmat elektronicznej wymiany d           | anych z banka   | mi [eksport prz | elewów] - zos | st –       | 2 |  |  |
|-------------|-----------------------------------------|-----------------|-----------------|---------------|------------|---|--|--|
| <u>1</u> Og | ólne <u>2</u> Nagłówek <u>3</u> Pozycje | <u>4</u> Stopka |                 |               | Nieaktywny |   |  |  |
| Lp 🔺        | Nazwa                                   | Тур             | Łącz z poprze   | Wartość       | Sze        |   |  |  |
| 10          | Adres własny - ulica                    | Tekst           | Tak (podział w  | -dynamiczna-  | 35 ^       |   |  |  |
| 11          | Adres własny - kod i miasto             | Tekst           | Tak (podział w  | -dynamiczna-  | 35         |   |  |  |
| 12          | Nazwa podmiotu 1                        | Tekst           | Nie (nowe pole) | -dynamiczna-  | 35         |   |  |  |
| 13          | Nazwa podmiotu 2                        | Tekst           | Tak (podział w  | -dynamiczna-  | 35         |   |  |  |
| 14          | Adres podmiotu - ulica                  | Tekst           | Tak (podział w  | -dynamiczna-  | 35         |   |  |  |
| 15          | Adres podmiotu - kod i miasto           | Tekst           | Tak (podział w  | -dynamiczna-  | 35         |   |  |  |
| 16          | Stała wartość                           | Liczba <#       | Nie (nowe pole) | 0             | 1          |   |  |  |
| 17          | Numer rozliczeniowy banku podmiotu      | Liczba <#       | Nie (nowe pole) | -dynamiczna-  | 8          |   |  |  |
| 18          | Opis do banku (pierwsza linijka)        | Tekst           | Nie (nowe pole) | -dynamiczna-  | 35 🗸       |   |  |  |
| <           |                                         |                 |                 |               | >          |   |  |  |
|             |                                         |                 |                 |               |            |   |  |  |

| Typ<br>Tekst<br>) Tekst<br>a) Tekst<br>Tekst<br>Tekst | Łącz z poprze       Tak (podział w       Tak (podział w       Tak (podział w       Tak (podział w       Nie (nowe pole)       Nie (nowe pole) | Wartość<br>-dynamiczna-<br>-dynamiczna-<br>-dynamiczna- | Sze<br>35<br>35<br>35<br>0                   | ^                                                  |
|-------------------------------------------------------|----------------------------------------------------------------------------------------------------|---------------------------------------------------------|----------------------------------------------|----------------------------------------------------|
| ) Tekst<br>a) Tekst<br>Tekst<br>Tekst<br>Tekst        | Tak (podział w<br>Tak (podział w<br>Tak (podział w<br>Nie (nowe pole)<br>Nie (nowe pole)                                                      | -dynamiczna-<br>-dynamiczna-<br>-dynamiczna-            | 35<br>35<br>35<br>0                          | ^                                                  |
| ) Tekst<br>a) Tekst<br>Tekst<br>Tekst                 | Tak (podział w<br>Tak (podział w<br>Nie (nowe pole)<br>Nie (nowe pole)                                                                        | -dynamiczna-<br>-dynamiczna-                            | 35<br>35<br>0                                |                                                    |
| a) Tekst<br>Tekst<br>Tekst                            | Tak (podział w<br>Nie (nowe pole)<br>Nie (nowe pole)                                                                                          | -dynamiczna-                                            | 35<br>0                                      |                                                    |
| Tekst<br>Tekst                                        | Nie (nowe pole)<br>Nie (nowe pole)                                                                                                    |                                                         | 0                                            |                                                    |
| Tekst                                                 | Nie (nowe pole)                                                                                                    |                                                         | 0                                            |                                                    |
|                                                       |                                                                                                    |                                                         |                                              |                                                    |
| Tekst                                                 | Nie (nowe pole)                                                                                                    | 51                                                      | 2                                            |                                                    |
| Tekst                                                 | Nie (nowe pole)                                                                                                    |                                                         | 0                                            |                                                    |
| Tekst                                                 | Tak (podział w                                                                                                    |                                                         | 50                                           |                                                    |
| Tekst                                                 | Tak (podział w                                                                                                    |                                                         | 50                                           | ~                                                  |
|                                                       |                                                                                                    |                                                         | >                                            |                                                    |
|                                                       | Tekst<br>Tekst<br>Tekst                                                                                                    | Tekst Tak (podział w<br>Tekst Tak (podział w            | Tekst Tak (podział w<br>Tekst Tak (podział w | Tekst Tak (podział w 50<br>Tekst Tak (podział w 50 |

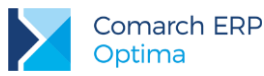

| 🗊 Fo        | rmat elektronicznej wymiany d           | anych z banka   | mi [eksport prz | elewów] - zo | st      | —   | $\times$ |
|-------------|-----------------------------------------|-----------------|-----------------|--------------|---------|-----|----------|
| <u>1</u> Og | ólne <u>2</u> Nagłówek <u>3</u> Pozycje | <u>4</u> Stopka |                 |              | Nieakty | wny | _        |
| Lp 🔺        | Nazwa                                   | Тур             | Łącz z poprze   | Wartość      | Sze     |     |          |
| 23          | Stała wartość                           | Tekst           | Nie (nowe pole) |              | 0       | ^   |          |
| 24          | Stała wartość                           | Tekst           | Nie (nowe pole) | 51           | 2       |     | ×        |
| 25          | Stała wartość                           | Tekst           | Nie (nowe pole) |              | 0       |     |          |
| 26          | Stała wartość                           | Tekst           | Tak (podział w  |              | 50      |     |          |
| 27          | Stała wartość                           | Tekst           | Tak (podział w  |              | 50      |     |          |
| 28          | Stała wartość                           | Tekst           | Tak (podział w  |              | 50      |     |          |
| 29          | Stała wartość                           | Tekst           | Tak (podział w  |              | 50      |     |          |
| 30          | Stała wartość                           | Tekst           | Tak (podział w  |              | 50      |     |          |
|             |                                         |                 |                 |              |         | ~   |          |
| <           |                                         |                 |                 |              | >       |     |          |
|             |                                         |                 |                 |              |         |     |          |

### 5.4 Wskazówki praktyczne

- Ilość pozycji w formacie, ich kolejność i typ muszą się zgadzać z danymi w pliku z banku.
- W pozycjach formatu należy odpowiednio wybierać typ pola: Tekst/ Liczba. Konsekwencją wybrania typu pola *Tekst*, w formatach służących do eksportu, będzie otoczenie go w pliku ogranicznikiem tekstu (np. zapisanie w cudzysłowie). Podobnie w formatach służących do importu przelewów jeżeli w pliku z banku pole jest zapisane w ograniczniku tekstu, jako typ należy wybrać: *Tekst*, w pozostałych przypadkach: *Liczba* (niezależnie od tego, czy w danej pozycji pliku wpisana jest data, kwota przelewu, numer rachunku czy np. dane adresowe kontrahenta).

#### Przykładowo, dla pliku:

2013-01-03;przelew zewnętrzny; ABC sp. z o.o.;"02124011121111222233334444";"za FV/02/01/2013"; "252,53";370,39

w formacie przelewów pozycje 4, 5 i 6 muszą mieć ustawiony typ Tekst (ponieważ w pliku są one zapisane w cudzysłowie - "02124011121111222233334444";"za FV/02/01/2013";"252,53"); pozostałe pozycje w pliku nie są zapisane w ograniczniku tekstu, więc w formacie muszą mieć typ Liczba.

- Program obsługuje tylko jedną linijkę nagłówka. W przypadku gdy w pliku z banku nagłówek jest bardziej rozbudowany, przed wykonaniem importu niezbędna jest modyfikacja pliku.
- Format służący do importu nie może zawierać stopki.
- Identyfikacja podmiotu odbywa się w pierwszej kolejności po Akronimie podmiotu oraz w drugiej kolejności po numerze rachunku bankowego (taki numer jaki jest w przelewie w pliku musi być wpisany na karcie kontrahenta, na zakładce *Płatności*). Jeżeli kontrahent nie zostanie rozpoznany zapis trafia na !Nieokreślonego!.
- Jeżeli kwota w pliku zapisana jest w groszach (np. 18450 zamiast 184,50) w formacie przelewów należy zostawić puste pole z Separatorem dziesiętnym, a w pozycji z kwotą płatności wybrać typ: Liczba<#.##</p>
- W formatach służących do importu przelewów muszą znajdować się pozycje Data dokumentu oraz Kwota płatności.

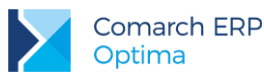

- W przypadku, gdy eksportujemy przelewy na pracowników i chcemy, aby w pliku oprócz nazwiska było również imię pracownika w formacie przelewów należy dodać pozycję "*Nazwa podmiotu 2*" (*Nazwa podmiotu 2* odpowiada za eksport imienia, *Nazwa podmiotu 1* za nazwisko pracownika).
- Opis wszystkich pól możliwych do wyboru w pozycjach formatu przelewów można znaleźć w podręczniku do modułu Kasa/Bank (podręczniki są dostępne np. na Indywidualnych Stronach Klienta/Partnera)
- W programie dostępne są 4 formaty MT940 (MT940 standard, MT940 (BGŻ), MT940 (BRE), MT940 (PBS)), są one niedostępne do edycji. Formaty te obsługują import plików MT940 z większości banków. Jeżeli jednak okaże się, że żaden z nich nie importuje prawidłowo zapisów z pliku najlepiej skontaktować się z Asystą Comarch ERP Optima i przesłać dokument z opisem struktury takiego pliku (takie dokumenty są udostępniane przez banki).
- W formatach służących do eksportu przelewów można używać bezpośrednich odwołań do pól zapisanych w bazie danych poprzez wykorzystanie składni SQL. W tym celu jako pozycję formatu należy wybrać "Zapytanie SQL", a w polu Wartość wpisać odpowiednie zapytanie; Aby np. pobrać tylko miasto z adresu podmiotu i aby to miasto było pobierane dla podmiotu, który znajduje się na aktualnie wysyłanym zdarzeniu, w części WHERE zapytania należy umieścić odwołanie do wysyłanego zdarzenia: Bzd Bzdld={ZdarzenieID}
- Przykładowo aby pobrać miasto z adresu kontrahenta, w wartości należy wkleić: Select Pod\_Miasto FROM CDN.PodmiotyView JOIN CDN.BnkZdarzenia ON BZd\_PodmiotID = Pod\_PodId WHERE BZd\_PodmiotTyp = Pod\_PodmiotTyp AND Bzd\_BzdId={ZdarzenieID}

### 5.5 Najczęstsze komunikaty błędów przy eksporcie/imporcie

### 5.5.1 Problemy przy eksporcie przelewów

Przelew [fz 10/2013] nie został wyeksportowany z powodu błędów.

W polu Nazwa pliku zastosowano niedozwolone znaki, np. V:\*?<>|

 Przelew [fz 10/2013] nie został wyeksportowany z powodu błędów. Właściwość [Opis do banku (pierwsza linijka)] jest wymagana i musi zostać wypełniona.

Pewne pola oznaczone w formacie przelewów jako wymagane nie są uzupełnione (w powyższym komunikacie mowa dokładnie o polu: *Opis do banku (pierwsza linijka)*). Należy uzupełnić odpowiednie dane lub zmodyfikować format (*Ogólne/ Inne/ Formaty przelewów/ na konkretnym formacie, zakładka* **[Pozycje]** *i tam pole "Wymagane"*)

Brak domyślnego formatu eksportu dla US. Wybierz format na karcie banku.

Na karcie banku należy ustawić domyślny <u>format eksportu dla przelewów do US</u>. (Można wejść w *Kasa/Bank/ Rejestry*, na formularz rejestru z którego jest wykonywany eksport, nacisnąć na przycisk **Bank**, edytować formularz danego banku i przejść na zakładkę "Dodatkowe".)

Mechanizm eksportu działa w taki sposób, że program próbuje wysyłać 3 rodzaje przelewów za każdym razem (przelewy zwykłe, do US i do ZUS), a do każdego z takich przelewów wymagana jest inna struktura plików, stąd inny format wymiany. Jeżeli na liście przelewów będą zarówno przelewy zwykłe, jak również do US i ZUS wówczas utworzone zostaną 3 oddzielne pliki.

Brak domyślnego formatu eksportu dla ZUS. Wybierz format na karcie banku.

Analogicznie jak w poprzednim komunikacie - na karcie banku należy ustawić domyślny format eksportu dla przelewów do ZUS.

### 5.5.2 Problemy przy imporcie przelewów

- Błąd analizy struktury formatu: Format nie zawiera pozycji określającej datę dokumentu
  - W formacie służącym do importu przelewów musi być pozycja Data dokumentu.

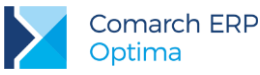

Nie można odczytać wartości pola - niespodziewany koniec pliku

Np. niezaznaczony parametr "zmienna szerokość pola".

Błąd analizy struktury formatu: Nie ustawiony ogranicznik tekstu przy zmiennej szerokości kolumn.

Jeżeli w formacie przelewów zaznaczone jest "Zmienna szerokość pola" należy również podać "Ogranicznik tekstu".

 Błąd analizy struktury formatu: Separator dziesiętny ma wartość identyczną jak separator pól przy zmiennej szerokości kolumn.

W formacie przelewów wybrano taki sam separator pól jak separator dziesiętny – muszą być różne.

Błąd w importowanym wierszu - brak separatora pól.

W formacie przelewów wybrano błędny separator pól, niezgodny z danymi w pliku; lub w formacie zdefiniowano za dużo pozycji (więcej niż rzeczywiście jest w pliku).

Błąd w importowanym wierszu - brak prawego ogranicznika tekstu.

W formacie przelewów ustawiono błędny typ pozycji (tekst/liczba), niezgodny z danymi w pliku.

Błąd analizy struktury formatu: Format zawiera stopkę.

Format do importu przelewów nie może zawierać stopki.

 Przelew Lp [] nie został zaimportowany z powodu błędów. Brak notowania podanego kursu waluty [waluta] na [data].

W programie nie ma wprowadzonego kursu waluty na wybrany dzień. Należy sprawdzić jakie typy kursów są ustawione na formularzu rejestru, do którego wykonywany jest import – Kasa/Bank/ Rejestry k/b/ na formularzu rejestru pola "Typ kursu sprzedaży" i "Typ kursu zakupu". (Przy imporcie sprawdzane jest, czy w programie jest wprowadzony kurs na dany dzień dla typu kursu wybranego na formularzu rejestru bankowego.)

 Przelew Lp [] nie został zaimportowany z powodu błędów. Niepoprawna data zapisu. Zapis nie może być dodany po dacie zamknięcia raportu.

Data na importowanym zapisie jest późniejsza niż data zamknięcia raportu. Przed wykonaniem importu należy wybrać odpowiedni raport (za odpowiedni okres – data otwarcia/zamknięcia raportu), do którego ma być wykonany import.

 Przelew Lp [] nie został zaimportowany z powodu błędów.Niepoprawna data zapisu. Zapis nie może być dodany przed datą otwarcia raportu.

Data na importowanym zapisie jest wcześniejsza niż data otwarcia raportu. Przed wykonaniem importu należy wybrać odpowiedni raport (za odpowiedni okres – data otwarcia/zamknięcia raportu), do którego ma być wykonany import.

### 6 Eksport/ Import za pomocą usługi sieciowej

System **Comarch ERP Optima** obsługuje również wymianę danych z bankiem (eksport i import przelewów) za pomocą usługi sieciowej opartej o standard **Comarch Data Connect 2.0**. Funkcjonalność jest dostępna wyłącznie w wersji stacjonarnej.

Ten sposób wymiany danych umożliwia pobieranie wyciągów bankowych oraz historii operacji, a także eksport przelewów bezpośrednio z/do systemu bankowego, bez konieczności ręcznego przenoszenia plików pomiędzy aplikacją bankową a programem. Możliwe jest również pobieranie dla każdego wysłanego przelewu jego aktualnego statusu w banku (przelew może oczekiwać na realizację, zostać zrealizowany, odrzucony, anulowany itp.).

Wymiana danych pomiędzy bankiem a klientem w usłudze sieciowej odbywa się przez wymianę komunikatów w formacie plików XML (standard ISO 20022) przy wykorzystaniu technologii web-services. Całość komunikacji jest zabezpieczona przez bezpieczny kanał HTTPS z wykorzystaniem dwustronnego SSL. Dzięki tym technologiom

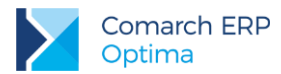

komunikacja pomiędzy Bankiem a klientem jest szyfrowana i nikt niepowołany nie ma dostępu do przesyłanych informacji.

Szczegółowe informacje na temat wymiany danych poprzez usługę sieciową można znaleźć w podręczniku do modułu Kasa/Bank oraz w biuletynie **OPT066 – Szybki eksport i import przelewów przez bankowość internetową ING**. Dostępne są również **filmy instruktażowe**, w których przedstawiony został proces konfiguracji oraz obsługi wymiany danych z bankiem za pomocą usługi sieciowej – filmy dostępne są na Indywidualnych Stronach Klienta/Partnera, w części Filmy instruktażowe.

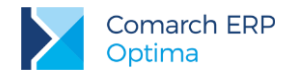

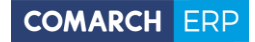

Nieautoryzowane rozpowszechnianie całości lub fragmentu niniejszej publikacji w jakiejkolwiek postaci jest zabronione. Wykonywanie kopii metodą kserograficzną, fotograficzną, a także kopiowanie na nośniku filmowym, magnetycznym lub innym, powoduje naruszenie praw autorskich niniejszej publikacji.

Copyright © 2016 COMARCH Wszelkie prawa zastrzeżone.